How to choose an elective:

- **Current students** should go to the mySt.Clair site:
  - Site is http://my.stclaircollege.ca/
  - You will be required to use your St. Clair ONE username and password to log into mySt.Clair. Your initial password to this account would had been emailed to your personal/home email address. If you do not have your initial password, please see FAQ: How do I reset my password if I forget it?
  - Once inside the mySt.Clair site, click on the SIS tile.
  - Navigation: Main Menu > Self Service > Enrollment > Enrollment: Swap Classes (screen shots below)
  - If you have any difficulties, please contact the Registrar's Office at info@stclaircollege.ca or 519-972-2759 for assistance.

| my class schedule | class search | add | swap     |
|-------------------|--------------|-----|----------|
| Swap a Class      |              |     | <b>-</b> |

### Select Term

| _ | Term        | Career | Institution       |
|---|-------------|--------|-------------------|
| C | Fall 2008   | Credit | St. Clair College |
| 0 | Winter 2009 | Credit | St. Clair College |
| 0 | Spring 2009 | Credit | St. Clair College |

• From the drop down menu, please select the 'ELEC 1030' course code as shown in the diagram

# on the following page.

| my class schedule | class search | add | swap  |
|-------------------|--------------|-----|-------|
| Swap a Class      |              |     | 1-2-3 |

### 1. Select a class to swap

Select the class you wish to swap then select the class you wish to replace it with.

#### Fall 2008 | Credit | St. Clair College

change term

CONTINUE

| Select from your schedule | *BLOCK C862B1: C862-C862 Class B AAL 1                                                                     |
|---------------------------|----------------------------------------------------------------------------------------------------|
|                           | *BLOCK C862B1: C862-C862 Class B AAL 1                                                                     |
| Nith This Class           | ELEC 1030: CHOOSE 1 ELECTIVE COURSE<br>ENG 100W: WRITTEN COMMUNICATIONS I                                  |
| Search for Class          | GAS 50: INTRO RESEARCH & ORAL PRESENT<br>GAS 80A: PRE H.S./A.A. MATH I<br>MIC 111: COMPUTER APPLICATIONS I |
| Enter Class Nbr           | enter                                                                                                    |

• You will then select a course utilizing 'SEARCH FOR CLASSES' as indicated below. Click the search button.

| With This Class  |                    |  |
|------------------|--------------------|--|
| Search for Class | Search for Classes |  |
|                  | OR                 |  |
| Enter Class Nbr  | enter              |  |

| Swap Classes                                     |                                                                                                    |        |
|--------------------------------------------------|----------------------------------------------------------------------------------------------------|--------|
| . Select a clas                                  | s to swap - Search for Classes                                                                               |        |
| Select at least 2 sean                           | ch criteria. Click Search to view your search re                                                             | sults  |
| Select at least 2 seal                           | en entena. enek searen to view your searen re                                                                | suits. |
| St. Clair College   Fall                         | 2008                                                                                                    |        |
| Class Search Crite                               | ria                                                                                                    |        |
|                                                  |                                                                                                    | a      |
| Course Subject                                   | SSC - Social Sciences                                                                                        |        |
| Course Subject                                   | SSC - Social Sciences                                                                                        | -      |
| Course Subject<br>Course Number<br>Course Career | SSC - Social Sciences                                                                                        |        |
| Course Subject<br>Course Number<br>Course Career | SSC - Social Sciences                                                                                        |        |
| Course Subject<br>Course Number<br>Course Career | SSC - Social Sciences<br>is exactly<br>Credit<br>Show Open Classes Only<br>Show Open Entry/Exit Classes Only |        |

 From the criteria provided, a list of available class sections will be provided. The options available will highlight class start and end times, as well as the instructor. To choose the appropriate class, click the 'SELECT CLASS' button.

| Open | Closed | A Wait List        |
|------|--------|--------------------|
|      | CLOSE  | START A NEW SEARCH |

SSC 164G - INTRODUCTION TO SOCIOLOGY

|                                                                                                    | Vie                      | ew All Sections Fi                                       | irst 🛃 1-3 of 19 본 Las                                                                               |
|----------------------------------------------------------------------------------------------------|--------------------------|----------------------------------------------------------|----------------------------------------------------------------------------------------------------|
| Section 001-CRS(448<br>Session 14 Week                                                                                                    | 34)                      | Status 🔵                                                 | select class                                                                                         |
| Days & Times                                                                                                    | Room                     | Instructor                                               | Meeting Dates                                                                                        |
| Th 2:00PM - 5:00PM                                                                                                    | South Campus 224         | Elizabeth Revenberg                                      | 9/1/2008 - 12/7/2008                                                                                 |
| Section 002-CRS(448<br>Session 14 Week                                                                                                    | 33)                      | Status                                                   | select class                                                                                         |
| Section <u>002-CRS(448</u><br>Session 14 Week<br><u>Days &amp; Times</u>                                                                                                    | <u>Room</u>              | Status 🔴                                                 | select class                                                                                         |
| Section         002-CRS(448           Session         14 Week           Days & Times           M 1:00PM - 4:00PM                                                                                                    | Room<br>South Campus 015 | Status 🔵 Instructor Elizabeth Revenberg                  | select class           Meeting Dates           9/1/2008 - 12/7/2008                                  |
| Section         002-CRS(448           Session         14 Week           Days & Times         M           M 1:00PM - 4:00PM           Section         003-CRS(448           Session         14 Week                  | Room<br>South Campus 015 | Status O                                                 | select class<br>Meeting Dates<br>9/1/2008 - 12/7/2008<br>select class                                |
| O02-CRS(448           Session         14 Week           Days & Times           M 1:00PM - 4:00PM           Section         003-CRS(448           Session         14 Week           Days & Times         003-CRS(448 | Room<br>South Campus 015 | Status  Instructor Elizabeth Revenberg Status Instructor | select class<br><u>Meeting Dates</u><br>9/1/2008 - 12/7/2008<br>select class<br><u>Meeting Dates</u> |

Once a class section is selected, you will be provided with further details relating to the course.
 This information is for confirmation purposes only. If you are satisfied with this class, please click the 'NEXT' button.

| class Pr | eferences |              |              |               |                              |
|----------|-----------|--------------|--------------|---------------|------------------------------|
| SSC 164  | G-001 C   | Course Open  | Wait List    | 🔲 Wait list i | f <mark>class is full</mark> |
|          |           |              | Permission   | Nbr           |                              |
| Career   | Credit    | Week         | Grading      | Graded        |                              |
|          |           |              | Units        | 3.00          |                              |
|          |           |              |              | CANCEL        | NEXT                         |
| Section  | Component | Days & Times | Location     | Instructor    | Start/End Date               |
| 001      | Course    | Th 2:00PM -  | South Campus | Elizabeth     | 9/1/2008 -                   |

• An additional confirmation screen is presented for your approval. Press the 'FINISH SWAPPING' button to complete the process.

## 2. Confirm your selection

Click Finish Swapping to process your swap request. To exit without swapping these classes, click Cancel.

Fall 2008 | Credit | St. Clair College

| ▼ You are repla                | acing this class                           |                       |            |            |          |        |
|--------------------------------|--------------------------------------------|-----------------------|------------|------------|----------|--------|
|                                |                                            | ✓Enrolled             |            | ped 🛆 v    | Vait Lis | ted    |
| Class                          | Description                                | Days/Times            | Location   | Instructor | Units    | Status |
| <u>ELEC 1030-001</u><br>(4172) | CHOOSE 1<br>ELECTIVE<br>COURSE<br>(Course) | Tu 2:00PM -<br>5:00PM | OFF1_00027 | Staff      | 3.00     | ~      |

| ▼ With this class             |                                   |                       |                     |                 |         |        |  |
|-------------------------------|-----------------------------------|-----------------------|---------------------|-----------------|---------|--------|--|
|                               |                                   | Open                  | Close               | ed 🛆 w          | ait Lis | t      |  |
| Class                         | Description                       | Days/Times            | Location            | Instructor      | Units   | Status |  |
| <u>SSC 164G-001</u><br>(4484) | INTRO TO<br>SOCIOLOGY<br>(Course) | Th 2:00PM -<br>5:00PM | South<br>Campus 224 | E.<br>Revenberg | 3.00    | •      |  |

FINISH SWAPPING

CANCEL

• A message will be provided indicating the successful selection of an elective.